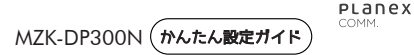

同梱物:本体、本紙、保証書

## [各部の名称]

①ステータスランプ
③電源プラグ

②リセットボタン ④LANポート

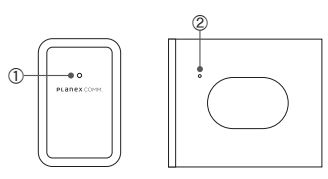

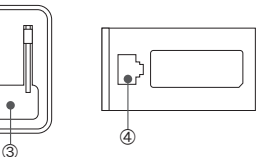

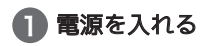

本体側面に収納されている プラグを起こしてコンセントにつないでください。

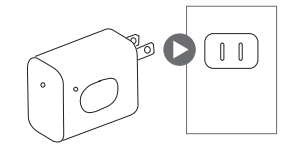

😰 LAN ケーブルをつなげる

本体底面にある LAN ポートとホテルやオフィスなどの LAN ポートを LAN ケーブル(別売)でつなぎます。

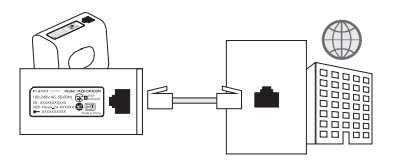

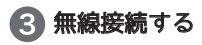

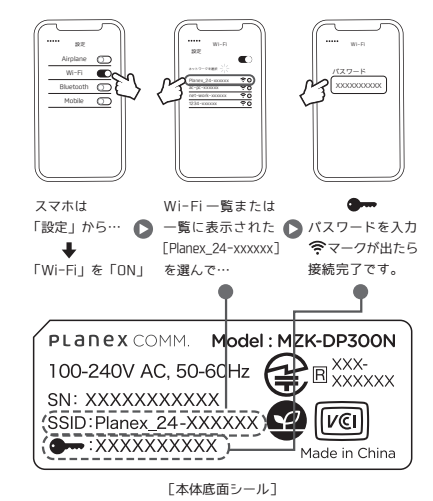

## [詳細設定する]

WEB ブラウザを開いてアドレス欄に、「192.168.111.1」と入力します。 ※上位ルータが 192.168.111.1 の場合は、192.168.110.1 となります。 ログイン画面で以下を入力します。

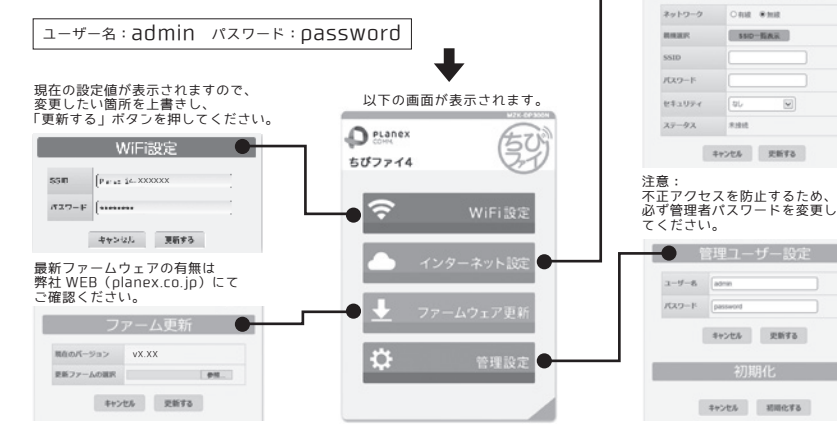

「ステータスランプの動作]

・本製品の起動途中は緑色に点滅します。
・本製品が起動すると緑色に点灯します。

WiFi-WiFi モードでご利用の

場合は、「無線」を選択し、

各項目を設定します。

## [リセットボタンの動作]

リセットボタンを細いピンなどで1~9秒間押し続けて、ステー タスランプがゆっくり点滅している間に離すと本製品は再起動 します。

リセットボタンを10秒以上押し続けて、ステータスランプが早 い点滅になってから離すと本製品は初期化されます。

## [WiFi 接続について]

本製品を WiFi-WiFi モードで使用するとき、起動時や設定変更時に WiFi 接続が完了するまでに時間がかかる場合があります。